# Manual de Apoio do Portal de Liquidação da Taxa sobre os Sacos de Plástico

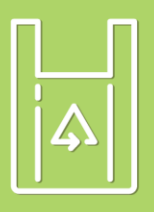

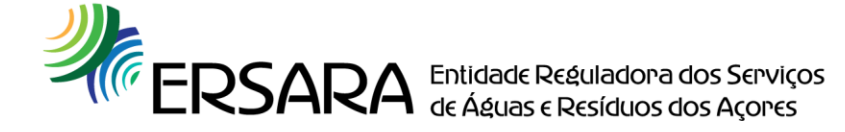

# Índice

| 1.  | Âmbito                                                  | 3  |
|-----|---------------------------------------------------------|----|
| 1.1 | Enquadramento Legal                                     | 3  |
| 1.2 | Овјетіvо                                                | 3  |
| 2.  | Portal de liquidação da taxa sobre os Sacos de Plástico | 3  |
| 2.1 | COMO ACEDER?                                            | 3  |
| 2.2 | REGISTAR                                                | 4  |
| 2.3 | LOGIN                                                   | 6  |
| 2.4 | REGISTO ANUAL DE DADOS                                  | 7  |
| 3.  | GUIA                                                    | 11 |
| 4.  | Prazos                                                  | 12 |
| 5.  | Солтастоя                                               | 12 |
|     |                                                         |    |

### 1. Âmbito

#### **1.1 Enquadramento Legal**

O Decreto Legislativo Regional nº 10/2014/A, de 3 de julho, alterado e republicado pelo Decreto Legislativo Regional nº 13/2015/A de 27 de abril, criou medidas para a redução do consumo de sacos de plástico e aprovou o regime jurídico da taxa ambiental pela utilização de sacos de plástico distribuídos ao consumidor final.

As normas regulamentares necessárias à execução do Decreto Legislativo Regional nº 10/2014/A, de 3 de julho, na redação atual, foram estabelecidas pela Portaria nº 36/2015, de 31 de março.

#### 1.2 Objetivo

A criação desta medida visa "reforçar a proteção do património ambiental da Região Autónoma dos Açores, contribuir para a sensibilização dos cidadãos e compensar os sobrecustos que a recolha e processamento dos sacos de plástico representam para a Região."

#### 2. Portal de liquidação da taxa sobre os Sacos de Plástico

#### 2.1 Como aceder?

Para ter acesso à plataforma de Liquidação da Taxa dos Sacos de Plástico, deve aceder ao endereço eletrónico, <u>www.ersara.azores.gov.pt</u>, e selecionar o item "Liquidação da Taxa dos Sacos de Plásticos", de acordo com a imagem seguinte:

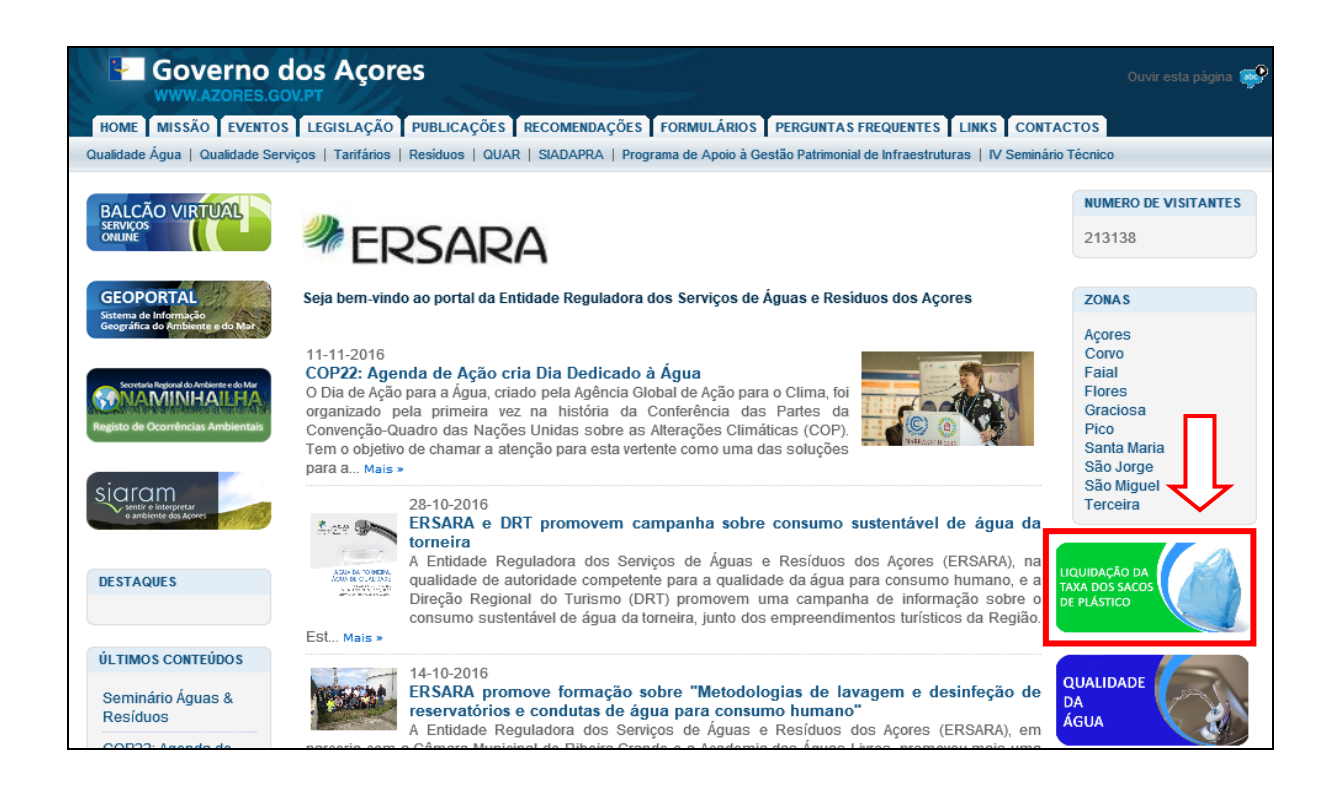

## 2.2 Registar

Em seguida, abrirá uma janela onde poderá efetuar o seu registo, preenchendo com os dados da sua entidade.

|    | ERSARA<br>LEIdes: Redulatore des Strutyons de Adause : Residuator da Agores |
|----|-----------------------------------------------------------------------------|
| -  | NIF                                                                         |
| От | Password                                                                    |
|    | Entrar<br>Registar<br>Alterar Password                                      |

| <b>ERSARA</b>       |                                 |
|---------------------|---------------------------------|
| 😔 * Nome Completo   | *Nome Completo ENI\Empresa      |
| Iniciais            | Iniciais                        |
| 🔀 * Email           | *Endereço Eletrónico            |
| • Password          | *Password                       |
| × NIF               | *Número de Identificação Fiscal |
| At Rua              | *Morada                         |
| 🔲 * Número Telefone | *Número de Telefone             |
| Guardar             |                                 |

\*Os campos assinalados são de preenchimento obrigatório.

Receberá de seguida um *e-mail* com a confirmação do seu registo. De acordo com a imagem seguinte:

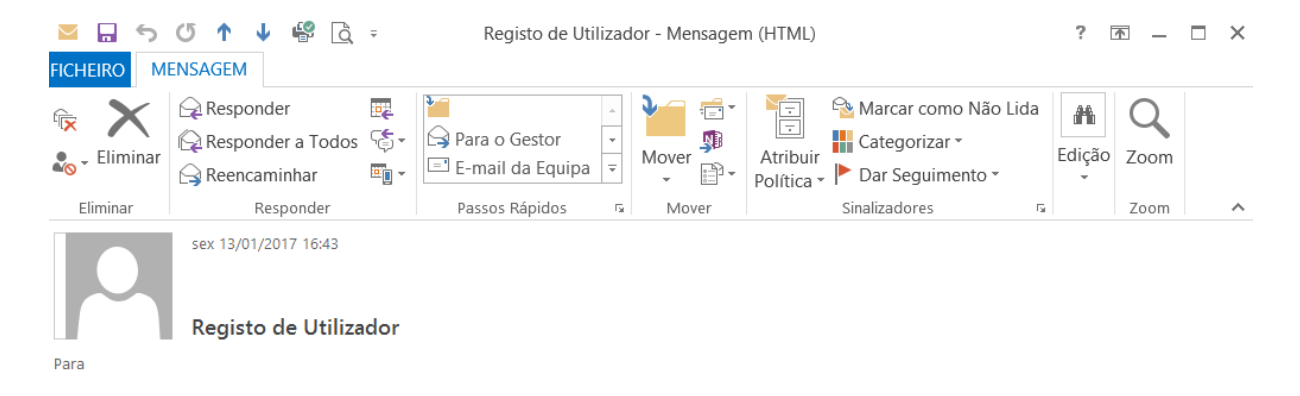

Obrigado por se ter registado na plataforma da ERSARA

Detalhes da conta:

Email: exemplo@exemplo.com

Password: exemplo

## 2.3 Login

Para efetuar o seu login, deve preencher os campos, NIF e Password, clicando em Entrar, conforme imagem seguinte.

|            | RSA<br>de Redulaciona das Serviços de Aduais | RA<br>E RESIduos dos Açores |
|------------|----------------------------------------------|-----------------------------|
| - NIF      |                                              | 1                           |
| • Password |                                              | <b>↓</b> 2                  |
| Π          | Entrar                                       | ] <== 3                     |
| _          | Registar<br>Alterar Password                 | -                           |

## 2.4 Registo Anual de Dados

Efetuando o seu login irá abrir a janela seguinte:

| 2                   |               |            |        |  |
|---------------------|---------------|------------|--------|--|
| Home / Registos / A | nuais         |            |        |  |
|                     |               |            |        |  |
| Ano                 | Valor Da Taxa | Criado Por | Estado |  |
| Página 0 de 0       |               |            |        |  |
|                     |               |            |        |  |
|                     |               |            |        |  |

Para efetuar a comunicação anual, deverá clicar + Novo e introduzir a informação solicitada no respetivo formulário:

| Home / Registos / Anuais / N                                 | Novo Registo Anual                                                     |   |
|--------------------------------------------------------------|------------------------------------------------------------------------|---|
| Novo Registo                                                 | o Anual                                                                |   |
| 🛱 Guardar 🛛 🛓 Submete                                        | er 🕑 Fechar                                                            |   |
| Ano *                                                        | Ano referência                                                         | ~ |
| Sacos Início do Ano (SIA) *                                  | Número de sacos em stock a 1 de janeiro do ano de referência           |   |
| Sacos Adquiridos (SA) *                                      | Número de sacos adquiridos durante o ano de referência                 |   |
| Sacos Inutilizados (SI) *                                    | Número de sacos inutilizados durante o ano de referência               |   |
| Sacos Isentos (SIS) *                                        | Número de sacos isentos de taxa no ano de referência                   |   |
| Sacos Final do Ano (SFA) *                                   | Número de sacos existentes a 31 de dezembro do ano de referência       |   |
| Sacos Vendidos (SV) *                                        | Campo de Cálculo Automático                                            |   |
| Valor da Taxa *                                              | Campo de Cálculo Automático                                            |   |
| Doc. comprovativo de<br>existência de sacos (1<br>janeiro)   | ♣ Carregar                                                             |   |
| Doc. comprovativo de<br>existência de sacos (31<br>dezembro) | ▲ Carregar                                                             |   |
| Doc. comprovativo de<br>aquisições durante o ano             | • Carregar                                                             |   |
| Doc. comprovativo de sacos<br>inutilizados durante o ano     | ● Carregar                                                             |   |
| Doc. comprovativo de sacos<br>isentos durante o ano          | • Carregar                                                             |   |
|                                                              | São permitidos ficheiros com extensão ".pdf", ".doc", ".docx", ".xls", |   |

2

".xlsx" e não mais de 50 MB.

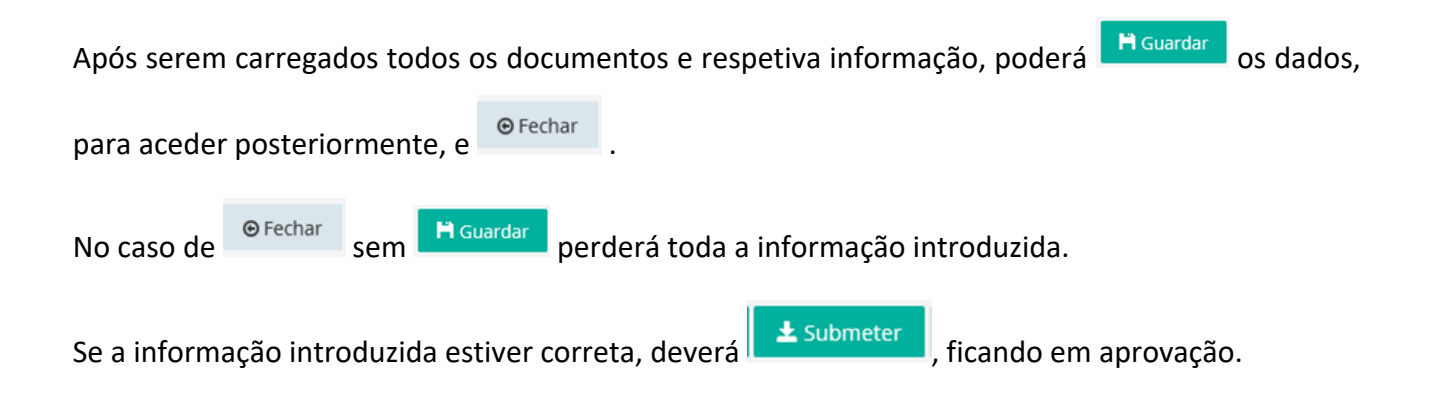

| 2                   |               |            |              |       |
|---------------------|---------------|------------|--------------|-------|
| Home / Registos / A | Anuais        |            |              |       |
| REGISTOS ANUAIS     |               |            |              |       |
| + Novo              |               |            |              |       |
| Ano                 | Valor Da Taxa | Criado Por | Estado       |       |
| Ano de Referência   | Valor a pagar |            | Em aprovação | 🕑 Ver |
| Página 1 de 1       |               |            |              |       |
| 1                   |               |            |              |       |
|                     |               |            |              |       |

Ao selecionar

🙂 Ver

irá ter acesso a toda a informação submetida, designadamente o valor da

taxa a liquidar.

Após análise pela Entidade Reguladora dos Serviços de Águas e Resíduos dos Açores (ERSARA) caso os dados submetidos estejam em conformidade, o estado do registo passará de "*Em Aprovação*" para "*Aprovado*". Caso seja detetada alguma anomalia por parte da entidade que submeteu os dados, enquanto o processo estiver "*Em Aprovação*", deverá reportar, por e-mail, à ERSARA, sendo "*Devolvido*" o registo, para que a mesma possa efetuar a alteração pretendida. No caso de a anomalia ser detetada pela ERSARA, a mesma comunicará e devolverá o registo à entidade, para que possa corrigir os respetivos erros.

Ressalva-se, que, após o estado do registo estar "Aprovado", não poderá ser efetuado qualquer tipo de alteração ao mesmo.

## ATENÇÂO: SÓ DEVE EFETUAR UM REGISTO POR ANO!

#### 3. Guia

Após aprovação, receberá, via *e-mail*, a guia de receita para pagamento, conforme a imagem que se segue:

|               |               | I            | REGIÃ     | O AUTÓNOMA DOS AÇORES                           |                      |  |  |
|---------------|---------------|--------------|-----------|-------------------------------------------------|----------------------|--|--|
|               |               |              |           | RECEITA                                         |                      |  |  |
| Ano eco<br>20 | nómico<br>16  |              |           | Guia n.°                                        | 001/TSP              |  |  |
|               |               |              |           | VALOR:                                          | 2 530,40 €           |  |  |
|               | (b)           | Secretar     | ia Regio  | onal da Energia, Ambiente e Turismo             |                      |  |  |
|               | (c)           | Entidade     | a Regula  | adora dos Serviços de Águas e Resíduos dos /    | Açores               |  |  |
| Vai           | Empres        | a XPTO,      | Lda. (N   | JIF: 512 000 000)                               |                      |  |  |
| Entregar      | na Teso       | uraria da    | Vice-Pr   | residência do Governo Regional dos Açores ,     | , o montante de      |  |  |
| Dois mil q    | luinhento     | s e trinta e | euros e q | juarenta cêntimos                               | •                    |  |  |
|               | $\setminus$ . |              |           |                                                 |                      |  |  |
| Provenie      | nte de:       |              |           |                                                 | -                    |  |  |
| Pagan         | nento da      | Taxa sobre   | e Sacos d | le Plástico referente ao exercício económico de | 2016                 |  |  |
| Que deve      | rão ser es    | crutinadas   | s como s  | e segue:                                        |                      |  |  |
| Capitulo      | Grupo         | Artigo       | S/a       | DESIGNAÇÃO                                      | Importância<br>Euros |  |  |
| 04            |               |              |           | Taxas, Multas e outras Penalidades:             |                      |  |  |
|               | 01            |              |           | Taxas:                                          |                      |  |  |
|               | 1             | 1            |           |                                                 |                      |  |  |

Para a liquidação da respetiva verba, poderá V. Ex.ª utilizar uma das seguintes modalidades:

Taxas Diversas

»»» Pagamento direto, em numerário ou cheque à ordem de "Direção Regional do Orçamento e Tesouro", junto da Tesouraria da DROT em Ponta Delgada, Angra do Heroísmo ou Horta.

TOTAL

»»» Transferência bancária para conta da Região (Banco Santander Totta), IBAN: PT50001800080693251002032 devendo neste caso introduzir obrigatoriamente no campo da "descrição" a referência <u>001/TSP</u> de controlo e remeter o comprovativo de transferência devidamente identificado para o email da DROT <u>drot@azores.gov.pt</u>

É imperativo, apresentar/remeter esta "Guia de Receita", independentemente da modalidade pagamento escolhida, juntamente com o comprovativo de transferência/depósito.

Horta, 10 de novembro de 2016

99

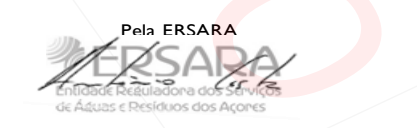

2 530,40 €

2 530,40 €

Data:

Recebi a importância constante desta Guia

O Tesoureiro

Existem duas modalidades de pagamento:

Pagamento direto, em **numerário** ou **cheque** à ordem de "Direção Regional do Orçamento e Tesouro", junto da Tesouraria da DROT em Ponta Delgada, Angra do Heroísmo ou Horta.

ou

Transferência bancária ou depósito na conta da Região (Banco Santander Totta).
IBAN: PT50001800080693251002032 devendo neste caso introduzir **obrigatoriamente** no campo da "descrição" a referência "número da guia" (ex.: **001/TSP**) de controlo e remeter o comprovativo de transferência devidamente identificado para o email da DROT (drot@azores.gov.pt)

É imperativo, apresentar/remeter a "Guia de Receita", independentemente da modalidade de pagamento escolhida, juntamente com o comprovativo de transferência/depósito.

### 4. Prazos

| Submissão da Declaração       | Final de Fevereiro |
|-------------------------------|--------------------|
| Emissão da Nota de liquidação | 30 Dias            |
| Pagamento da Taxa             | 31 de Maio         |

## 5. Contactos

Para mais informações, sobre:

| Plataforma                                                        | Pagamento                                                                          | Fiscalização                                                | Legislação                                                                       |
|-------------------------------------------------------------------|------------------------------------------------------------------------------------|-------------------------------------------------------------|----------------------------------------------------------------------------------|
| ERSARA                                                            | Direção Regional do<br>Orçamento e Tesouro                                         | Inspeção Regional do<br>Ambiente                            | Direção Regional do<br>Ambiente                                                  |
| Rua Filipe de Carvalho nº6<br>292 240 541<br>ersara@azores.gov.pt | Rua Dr. José Bruno Tavares<br>Carreiro nº 6-7<br>296 301 100<br>drot@azores.gov.pt | Rua Conceição, nº7<br>295 403 800<br>info.ira@azores.gov.pt | Rua Cônsul Dabney, Colonia<br>Alemã<br>292 207 300<br>resíduos.dra@azores.gov.pt |